## Manuel d'utilisation du lecteur DSC-BLU

1. Installation du logiciel sous Windows 10 et 11

Téléchargez ( <u>https://www.sensyl.fr/fichiers/dsc-blu/setup.exe</u> ) et exécutez le fichier.

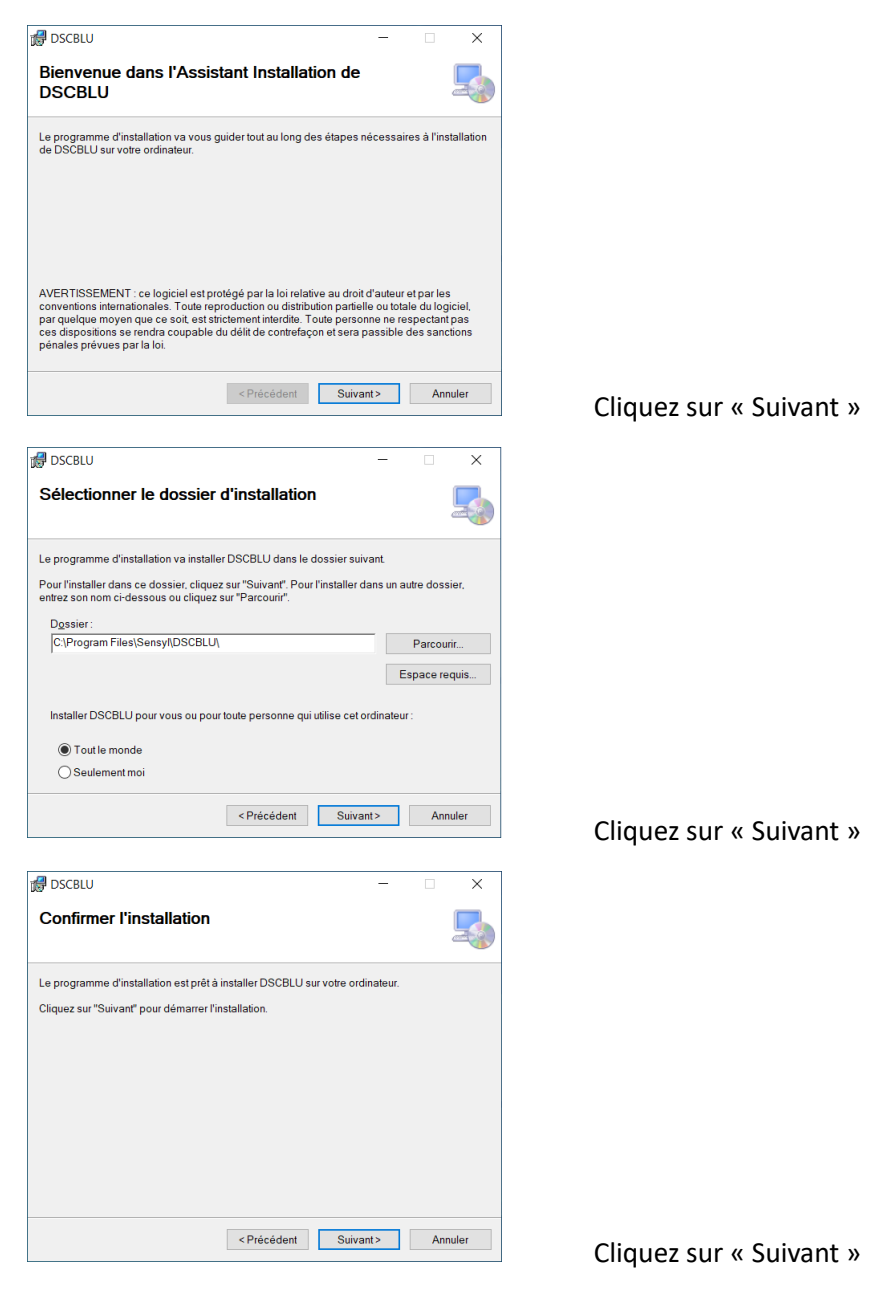

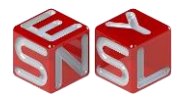

| BSCBLU                              |                      | -                      | □ ×       |
|-------------------------------------|----------------------|------------------------|-----------|
| Installation terminée               |                      |                        | 5         |
| Installation de DSCBLU réussie.     |                      |                        |           |
| Cliquez sur "Fermer" pour quitter.  |                      |                        |           |
|                                     |                      |                        |           |
|                                     |                      |                        |           |
|                                     |                      |                        |           |
|                                     |                      |                        |           |
| Utilisez Windows Update pour recher | cher les mises à joi | ur critiques du .NET F | ramework. |
|                                     |                      |                        |           |
|                                     | < Précédent          | <u>E</u> ermer         | Annuler   |

Cliquez sur « Fermer »

## 2. Vérification de l'installation

Si l'installation s'est déroulée correctement, vous devez avoir une nouvelle icône dans la zone de notification avec la mention « non connecté » et un raccourci vers l'application DSCBLU sur le bureau de Windows.

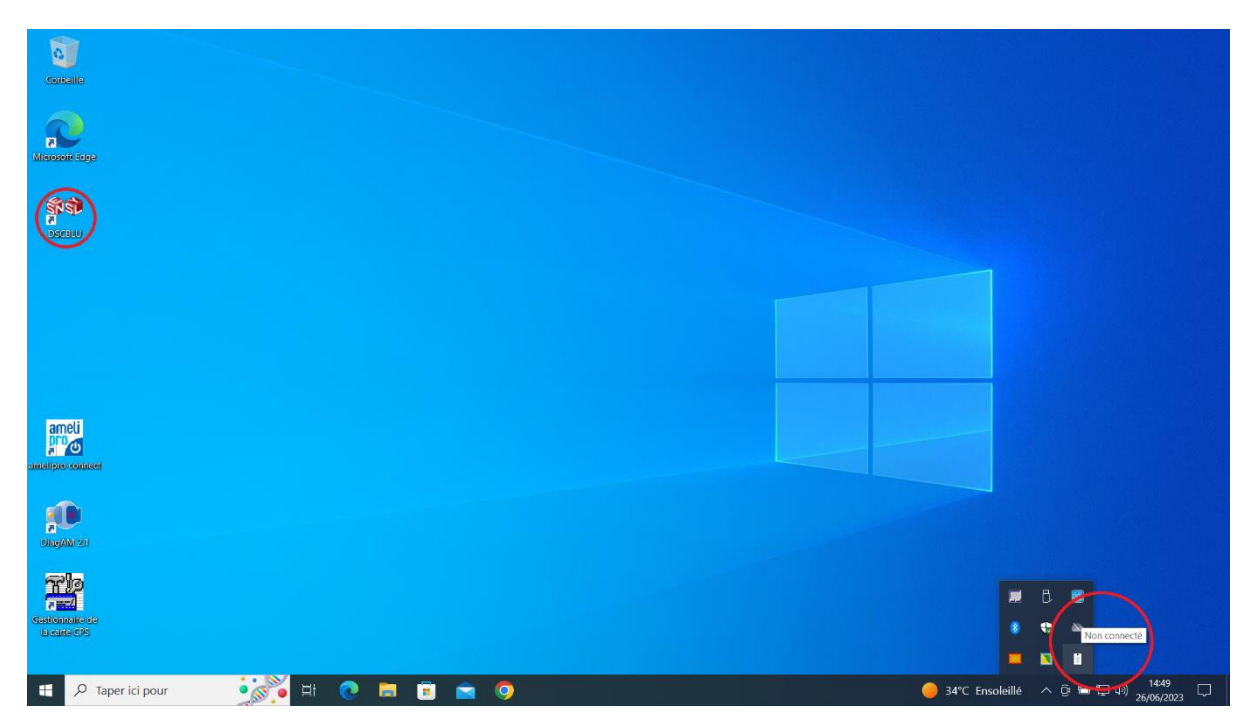

Vous pouvez également vérifier avec DIAGAM (téléchargeable <u>ici</u>) que les deux lecteurs PCSC sont présents :

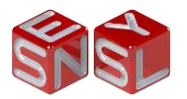

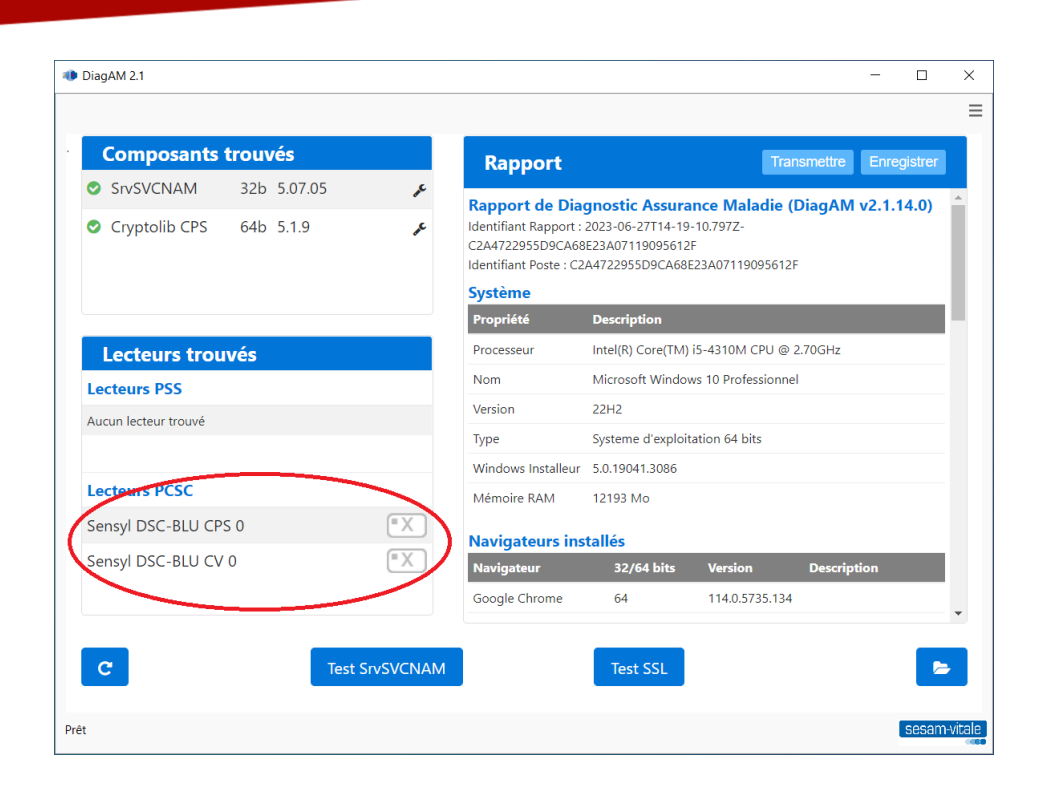

## 3. Présentation de l'application DSCBLU

a. Signification des icônes dans la zone de notification.

|                               |                                           | • (((•              |                       | •                                             | •                                                          |
|-------------------------------|-------------------------------------------|---------------------|-----------------------|-----------------------------------------------|------------------------------------------------------------|
| Démarrage de<br>l'application | Connection<br>avec le lecteur<br>en cours | Lecteur<br>connecté | Lecteur<br>déconnecté | Erreur de<br>communication<br>avec le lecteur | Périphériques<br>Bluetooth<br>inaccessible<br>(mode avion) |

Lors de la recherche d'un lecteur, l'icône est animée :

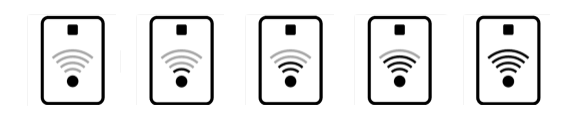

b. Le menu

Le clic droit sur l'icône permet d'ouvrir le menu de l'application

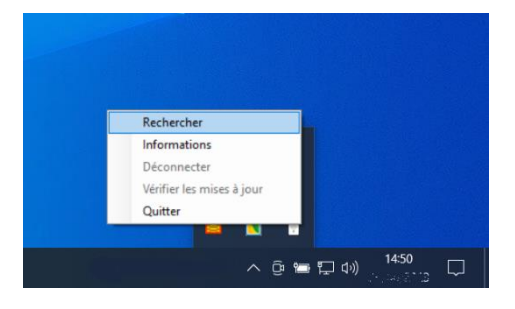

i. Rechercher : permet de rechercher un lecteur DSC-BLU

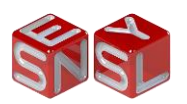

ii. <u>Informations :</u> permet d'afficher les informations du lecteur et de l'application (numéro de série, versions, ...)

| Nom du lecteur:      | DSC-BLU-5000425 |  |
|----------------------|-----------------|--|
| Numéro du modèle:    | 05              |  |
| Numéro de série:     | 5000425         |  |
| Version du firmware: | 5.00            |  |
| Version du software: | 1.00            |  |
| Version du hardware: | 1.00            |  |
| Fabricant:           | SENSYL          |  |
| Version du service:  | 1.0.0.0         |  |

- iii. <u>Déconnecter :</u> permet de se déconnecter du lecteur. Si vous souhaitez vous reconnecter de nouveau au lecteur, il faudra relancer une recherche et choisir le lecteur désiré.
- iv. <u>Vérifier les mises à jour :</u> permet de vérifier si une mise à jour du lecteur est disponible.
- 4. Présentation du lecteur DSC-BLU

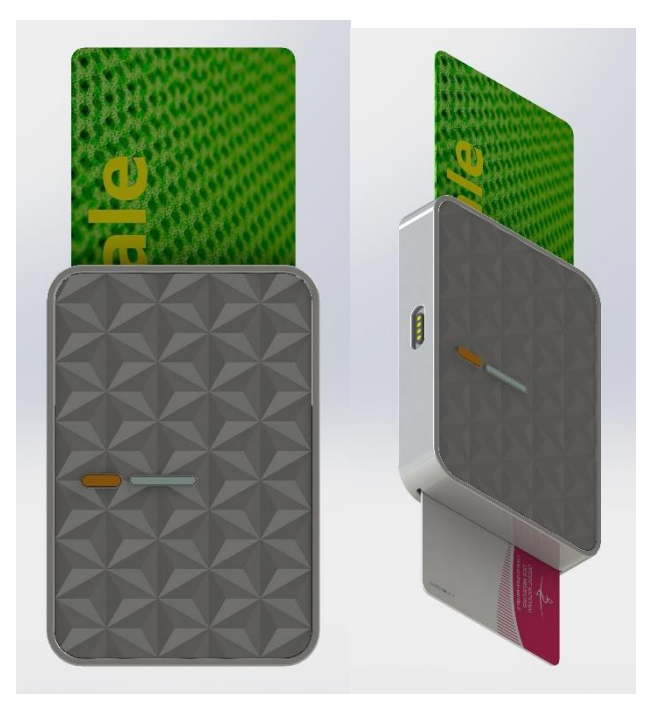

- a. Description du lecteur
  - i. Fente supérieure pour la carte Vitale (puce face à vous)
  - ii. Fente inférieure pour la carte PS (puce face à vous)
  - iii. Bouton marche / arrêt sur la face avant à gauche (bouton orange)
  - iv. Connecteur de charge aimanté (sur le côté gauche)
  - v. Voyant lumineux

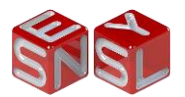

- b. Signification du voyant :
  - i. Au démarrage, le voyant exécute un chenillard
  - ii. Un fois démarré, le voyant indique le niveau de batterie, s'il est complètement allumé alors la batterie est totalement chargée
  - iii. Si le voyant clignote, cela signifie que le lecteur n'a pas encore été appairé.
  - iv. Lors de la charge du lecteur, le voyant s'allume de gauche à droite
  - v. Lors d'une lecture de carte, le voyant oscille d'un côté à l'autre.
- c. Allumer le lecteur

Il y a trois possibilités pour allumer le lecteur :

- i. Avec le câble USB magnétique : pendant la charge du lecteur, c'est-à-dire lorsque le lecteur est alimenté par le câble USB (fourni)
- ii. Avec le bouton Marche / Arrêt : le bouton orange présent sur la face avant du lecteur permet d'allumer le lecteur. Pour démarrer le lecteur, appuyez sur le bouton Marche/Arrêt jusqu'à l'allumage des voyants bleus.
- iii. Avec l'insertion d'une carte Vitale : l'insertion d'une carte Vitale dans le lecteur allumera automatiquement le lecteur.
- d. Eteindre le lecteur / Veille du lecteur

Le lecteur peut être éteint avec le bouton Marche/arrêt par un simple appui à condition que le lecteur ne soit pas en charge et qu'il n'y ait pas de carte Vitale insérée.

Attention ! Un appui prolongé supérieur à 5 secondes sur le bouton Marche / Arrêt réinitialise le lecteur. A partir de la version 1.10 du software, le lecteur doit être branché au cordon USB pour être réinitialisé.

- 5. Premier démarrage
  - a. Allumer le lecteur avec le bouton Marche / Arrêt
  - b. Lancer une recherche à l'aide du menu de l'application

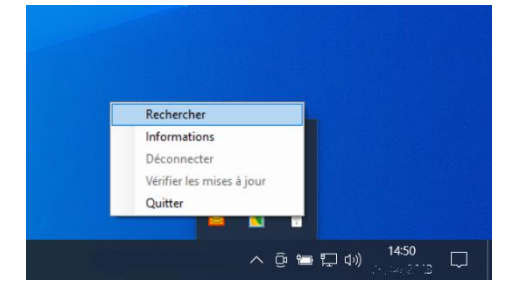

c. A la première recherche, aucun lecteur DSC-BLU n'est appairé, il faut donc poursuivre la recherche en cliquant sur « Oui »

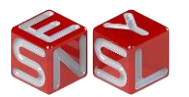

| aj<br>Mario                                                                                                    |                                        |
|----------------------------------------------------------------------------------------------------|----------------------------------------|
| Real Andreas                                                                                                    |                                        |
|                                                                                                    |                                        |
|                                                                                                    |                                        |
|                                                                                                    | Rozektor: V                            |
| aneli<br>Foo                                                                                                    |                                        |
| An and a second second |                                        |
|                                                                                                    |                                        |
| a P taper ki pour                                                                                                    | ● ML ● JPC brookete ← 수 및 드 14 spectra |

- d. Lorsque le lecteur est détecté, il faut confirmer son utilisation en cliquant sur « Valider »
- e. Après quelques secondes, l'application est connecté au lecteur et l'icône est dans l'état suivant :

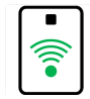

- 6. Si le lecteur n'est pas détecté ou appairé par l'application
  - a. Ouvrir les « Paramètres » de Windows
  - b. Aller dans la rubrique « Périphériques »
  - c. Ajouter un appareil Bluetooth
  - d. Si le lecteur apparait dans liste des appareils détecté alors ajoutez-le.
  - e. Relancer maintenant le recherche à partir du menu de l'application DSC-BLU

## Pour toute question ou aide sur l'installation ou l'utilisation du lecteur, n'hésitez pas à nous contacter au 0 806 110 355

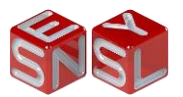